# EduConnect

Parcours responsables

2023 Pôle élèves - Scolarité ACADÉMIE D'ORLÉANS-TOURS

Liberté Égalité Fraternité

#### EduConnect : Activation du compte responsable

• Sélection le profil Responsable d'élève

teleservices.education.gouv.fr

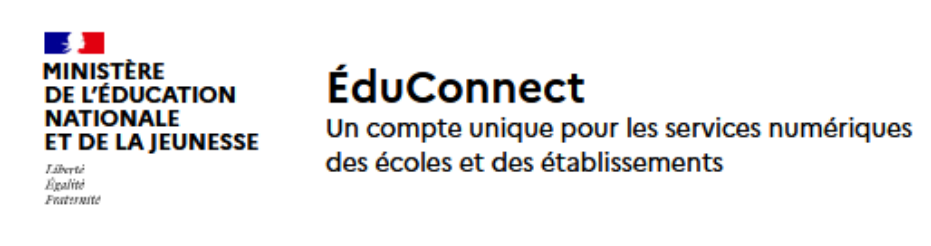

#### Le compte ÉduConnect peut donner accès :

- aux démarches en ligne, comme la fiche de renseignements, la demande de bourse, etc;
- à l'espace numérique de travail (ENT) ;
- au livret scolaire.

#### Je sélectionne mon profil

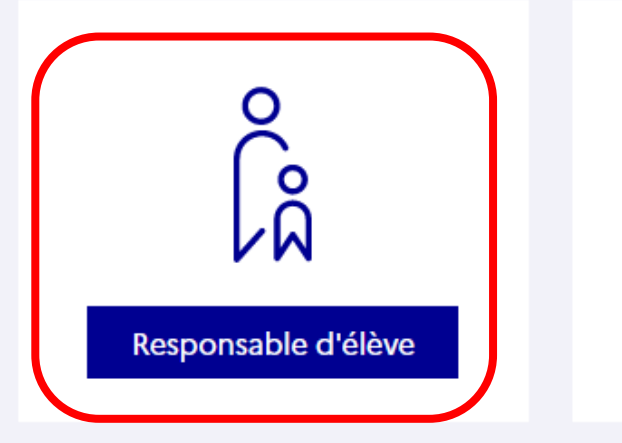

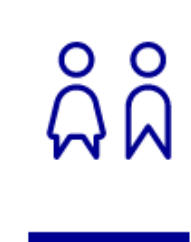

Élève

ACADÉMIE D'ORLÉANS-TOURS Liberté Égalité Fraternité 1

#### EduConnect : Activation du compte responsable

• 2 parcours possibles

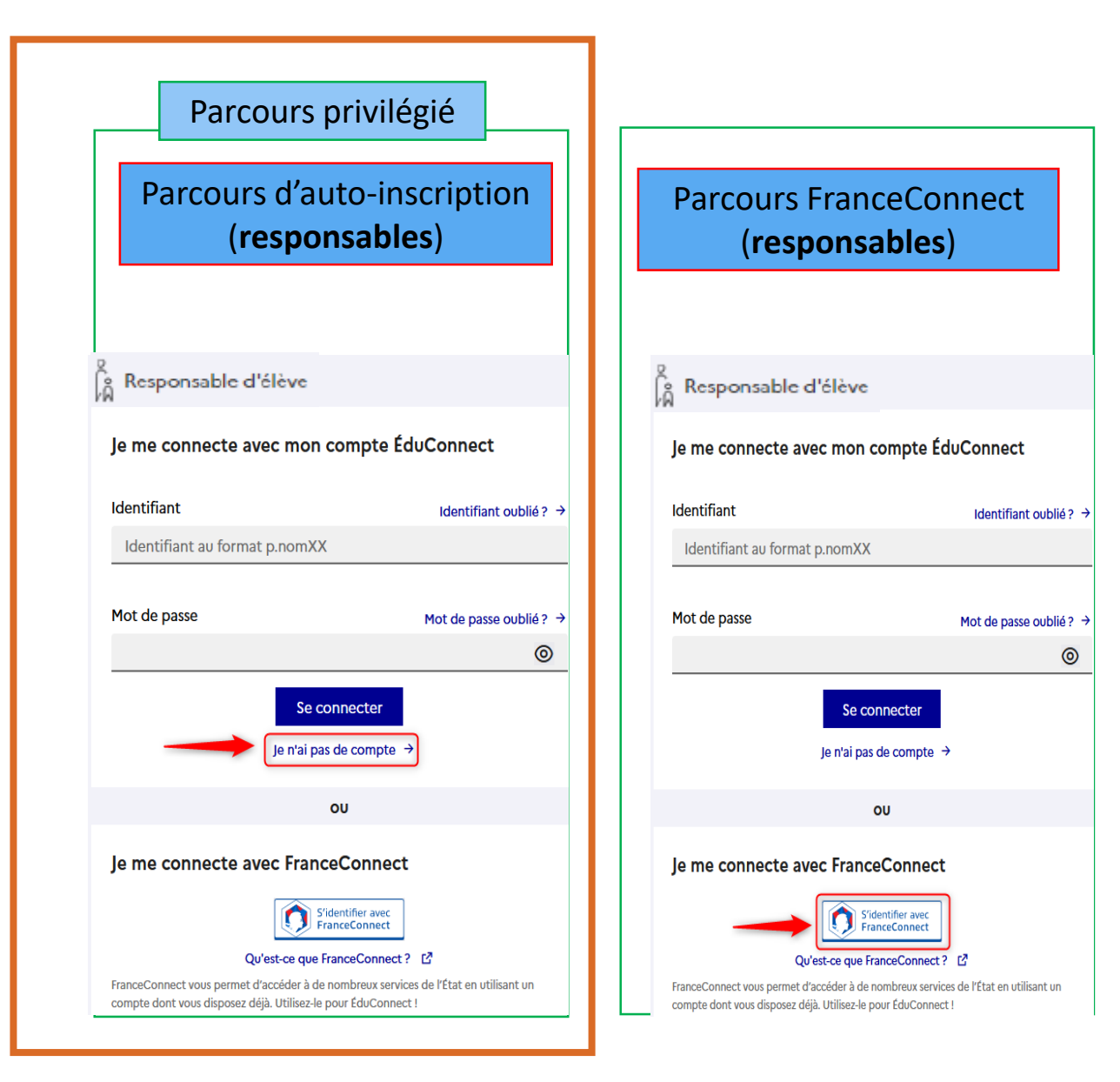

teleservices.education.gouv.fr

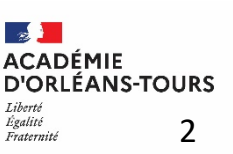

### Parcours d'activation d'un compte via le profil représentant légal

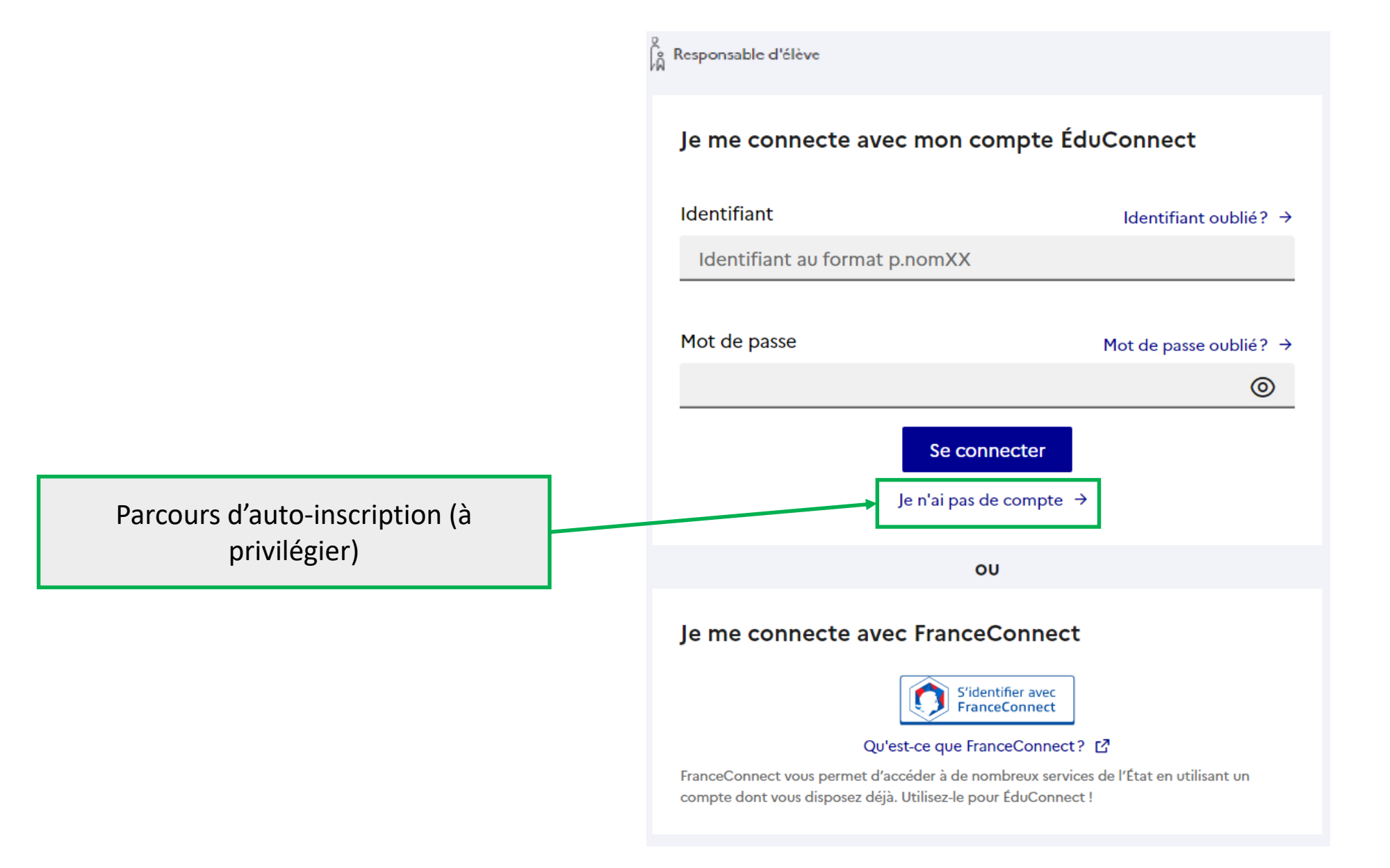

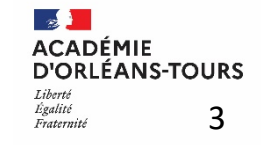

0

no no

Représentant légal

#### Activation du compte

| 1 - Saisir son identité | L'activation est réservée aux représentants légaux<br>Pour avoir accès aux services concernant les élèves ci-dessous, vous devez confirmer que vous êtes bien<br>représentant(e) légal(e) de ces élèves et renseigner leur date de naissance.                                             |                                                                                                    |
|-------------------------|----------------------------------------------------------------------------------------------------|----------------------------------------------------------------------------------------------------|
|                         | Je confirme mon identité Nom                                                                                                    |                                                                                                    |
|                         | Prénom<br>Je renseigne mon n° de téléphone portable                                                                                                    | 2 - Saisir son numéro de téléphone<br>(choix de l'indicatif – par défaut France<br>métropolitaine) |
|                         | Indiquez le numéro de téléphone portable communiqué à l'école ou à l'établissement scolaire. Il est<br>indispensable pour activer votre compte.<br>N° de téléphone portable<br>Pour les numéros hors France métropolitaine, merci d'indiquer l'indicatif régional.<br>+33 ~ 6 12 34 56 78 | 3 - Cliquer sur bouton Suivant                                                                     |
|                         | Précédent Suivant                                                                                                    |                                                                                                    |

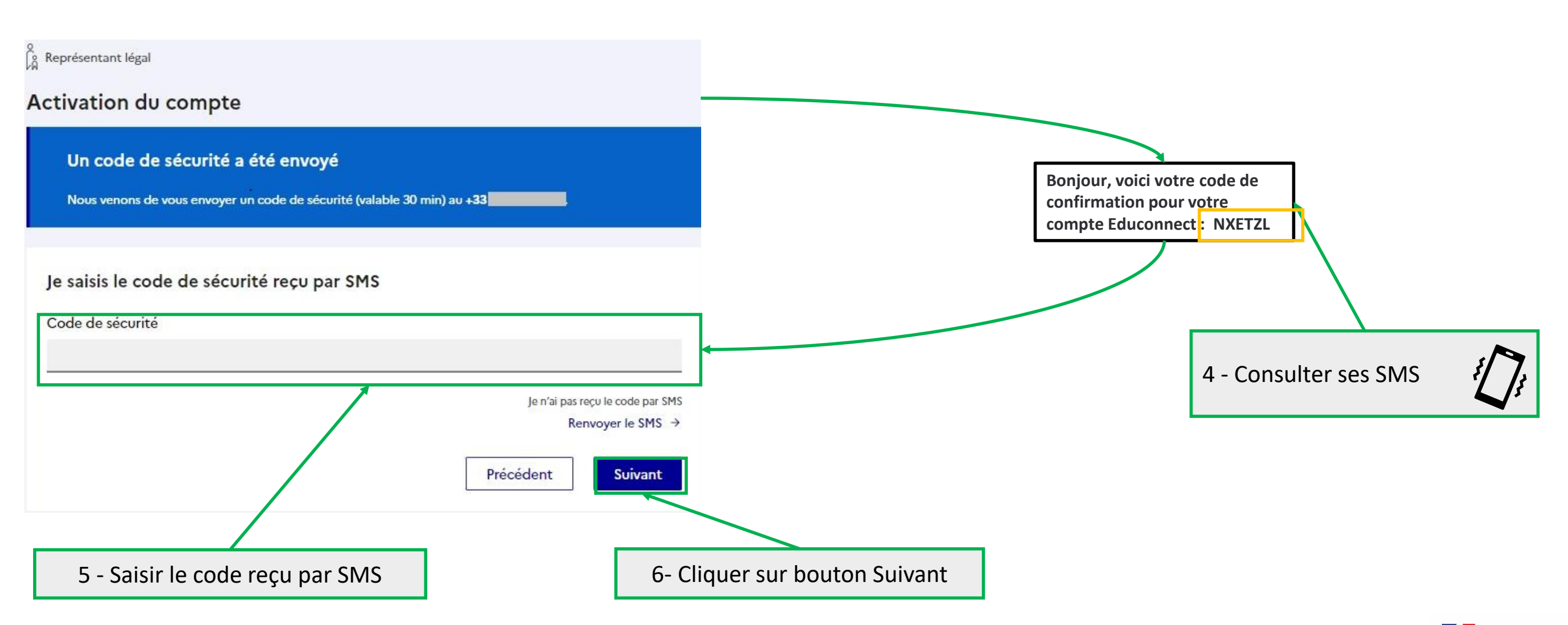

ACADÉMIE D'ORLÉANS-TOURS Liberté Égalité Fratemité 5

#### EduConnect

Responsable d'élève

#### Activation du compte

Pour avoir accès aux services concernant les élèves ci-dessous, vous devez confirmer que vous êtes bien présentant légal ou personne en charge de ces élèves et renseigner leurs dates de naissa Je confirme être le représentant légal de l'élève suivant : Mo C16 Je suis le représentant légal de cet élève Je ne suis pas le représentant légal de cet élève Né le 10 12 2012 Je confirme être le représentant légal de l'élève suivant : Sj CLG Je suis le représentant légal de cet élève Je ne suis pas le représentant légal de cet élève Néle 07 **Z7** 2010 Je confirme être la personne en charge de l'élève suivant : Be CLG Je suis la personne en charge de cet élève 🔵 Je ne suis pas la personne en charge de cet élève NÁ le 16 09 2007 Précédent Confirmer

Le responsable doit confirmer qu'il est « représentant légal » de ces élèves et renseigner leur date de naissance

Le responsable doit confirmer qu'il est « personne en charge » de cet élève et renseigner sa date de naissance

> ACADÉMIE D'ORLÉANS-TOURS Liberté Égalité Fratermité 6

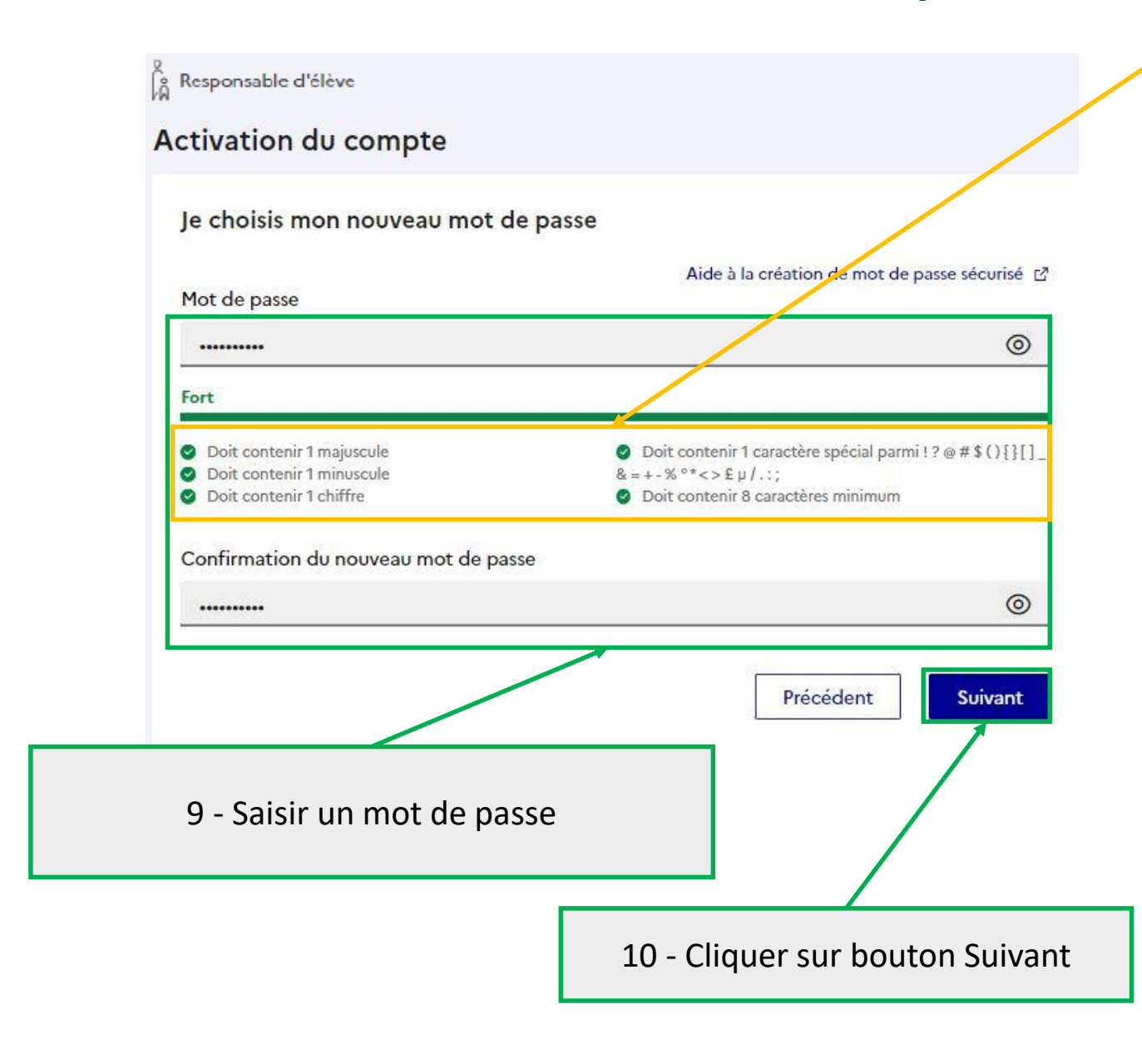

4 critères sur 5 suffisent pour que le mot de passe soit valide

ĥå

| C | ) |
|---|---|
| - |   |
|   | 0 |
| 1 | Q |

| Responsable d'élève                                                                                         |                                                                                                    |                                                                                                    |
|----------------------------------------------------------------------------------------------------|----------------------------------------------------------------------------------------------------|----------------------------------------------------------------------------------------------------|
| Activation du co                                                                                            | ompte                                                                                                    |                                                                                                    |
| Je choisis mon n                                                                                            | ouveau mot de passe                                                                                                  |                                                                                                    |
| Mot de passe                                                                                                |                                                                                                    | Aide à la création de mot de passe sécurisé 🛽 🛽 🖉                                                                                                    |
| •••••                                                                                                    |                                                                                                    | 0                                                                                                    |
| Faible                                                                                                    |                                                                                                    |                                                                                                    |
| <ul> <li>Doit contenir 1 majusc</li> <li>Doit contenir 1 minusc</li> <li>Doit contenir 1 chiffre</li> </ul> | ule<br>ule                                                                                                    | <ul> <li>Ooit contenir 1 caractère spécial parmi ! ? @ # \$ () { } [ ] _ &amp; = + - % °* &lt;&gt; £ µ / . : ;</li> <li>Doit contenir 8 caractères minimum</li> </ul> |
| Confirmation du nou                                                                                         | veau mot de passe                                                                                                    |                                                                                                    |
| •••••                                                                                                    |                                                                                                    | 0                                                                                                    |
|                                                                                                    |                                                                                                    | <b>Précédent</b> Suivant                                                                                                    |
|                                                                                                    | Impossibilité de passer à l'étape suivante si<br>le mot de passe ne respecte pas la politique<br>sécurité en vigueur |                                                                                                    |

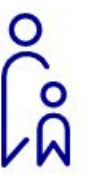

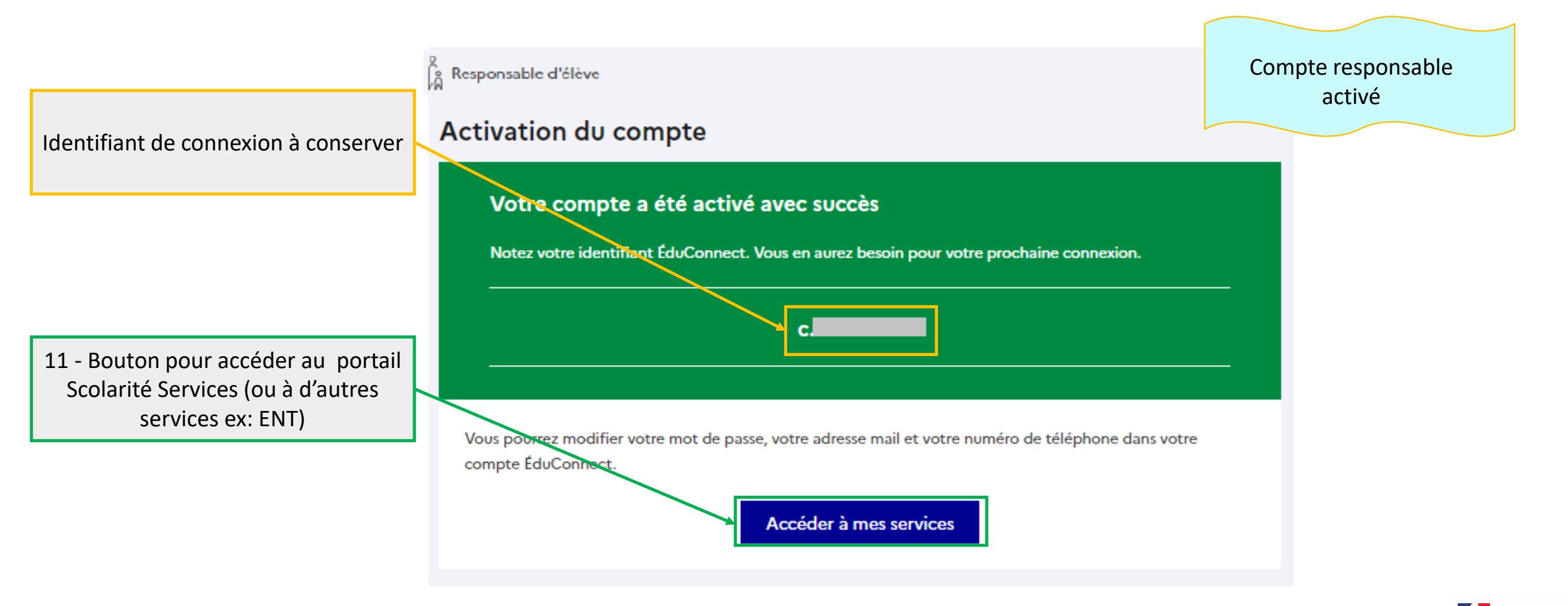

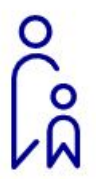

### Activation du compte via le parcours FranceConnect

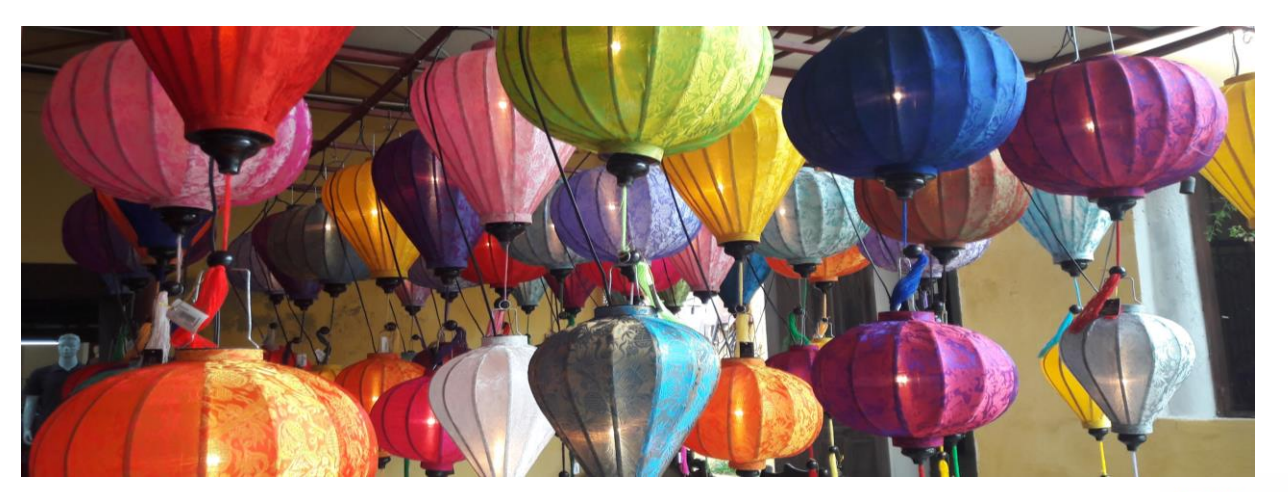

#### EduConnect : Activation du compte responsable

• 2 parcours possibles

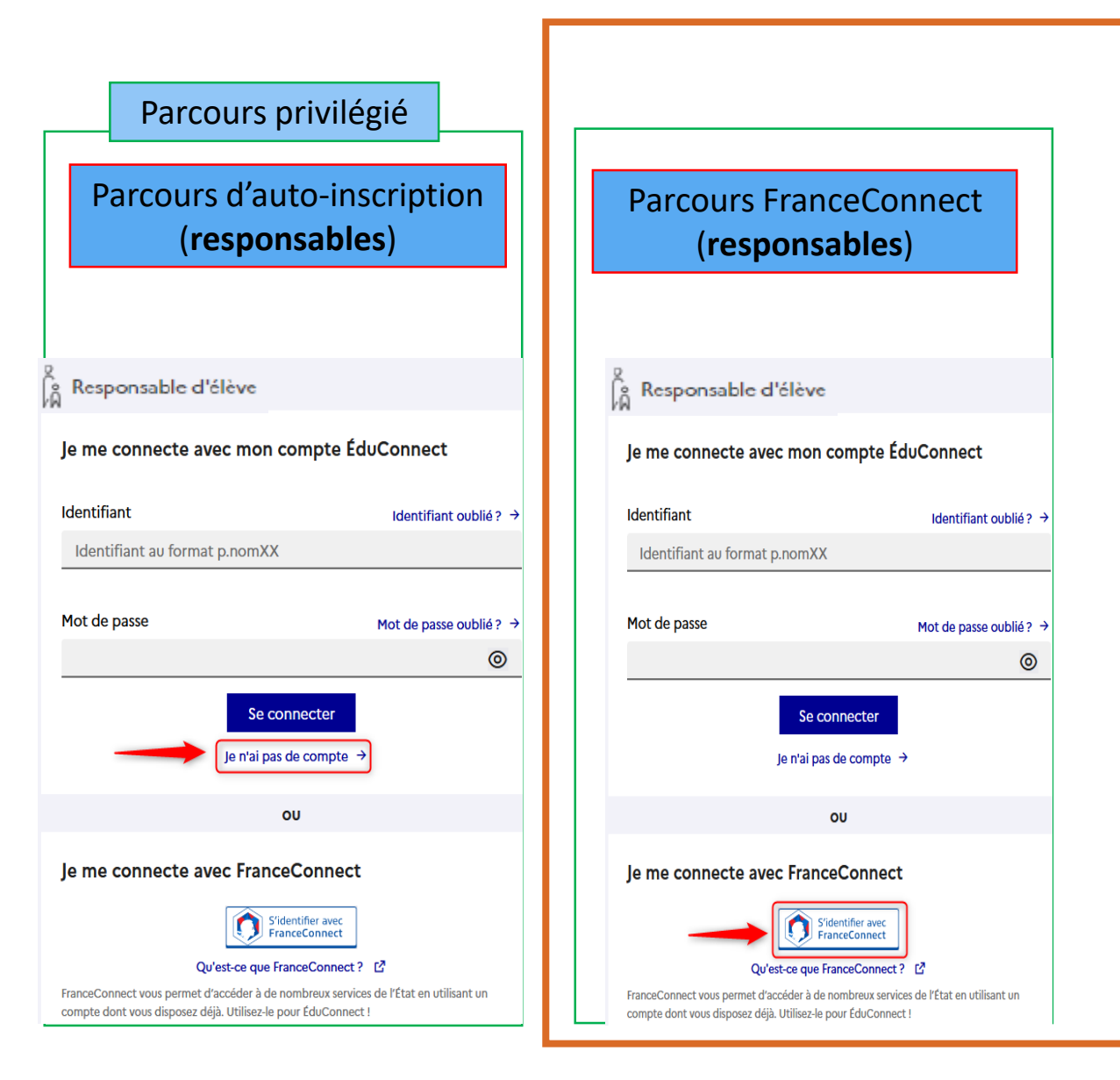

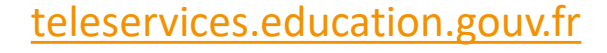

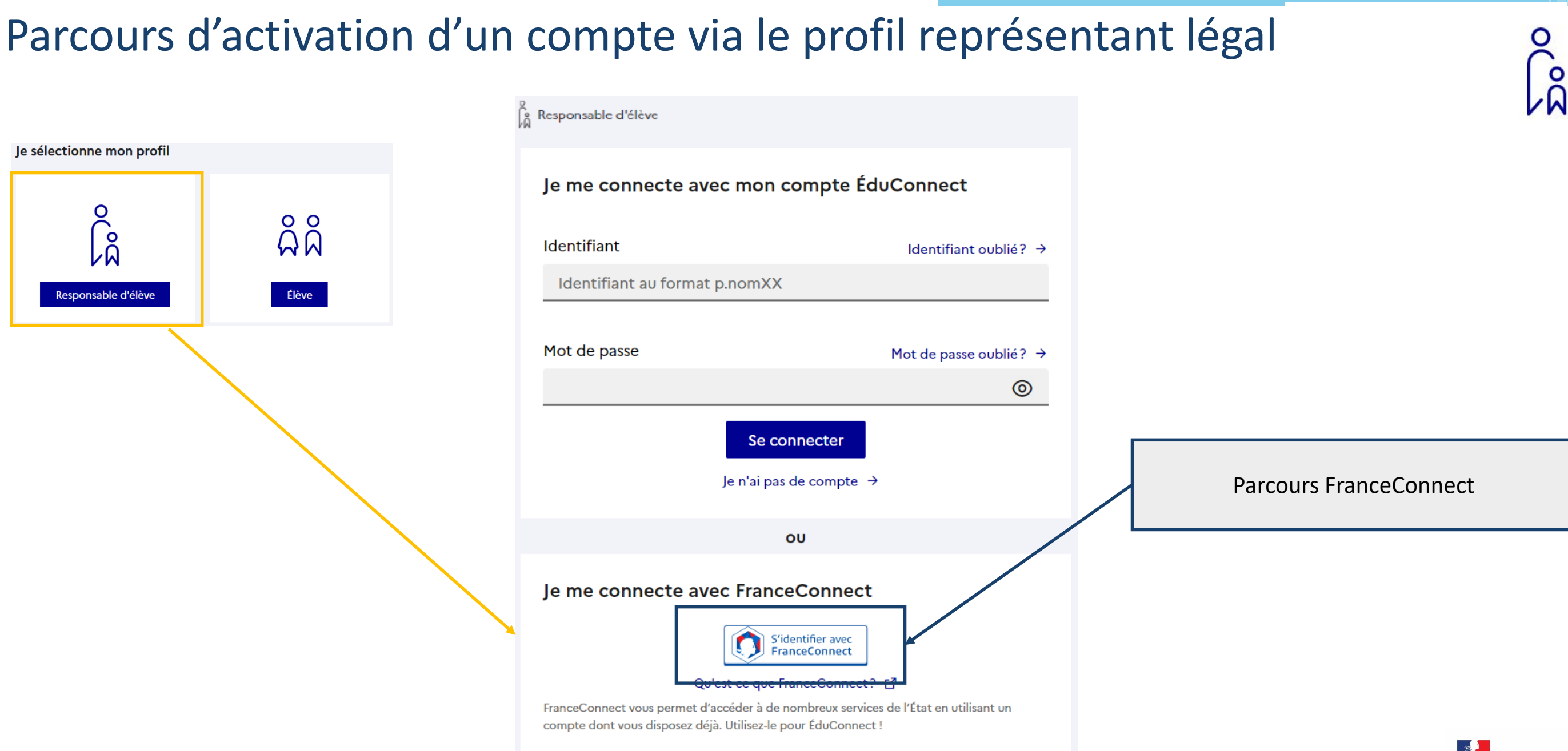

#### ACADÉMIE D'ORLÉANS-TOURS Liberté Égalitié Fraternité 11

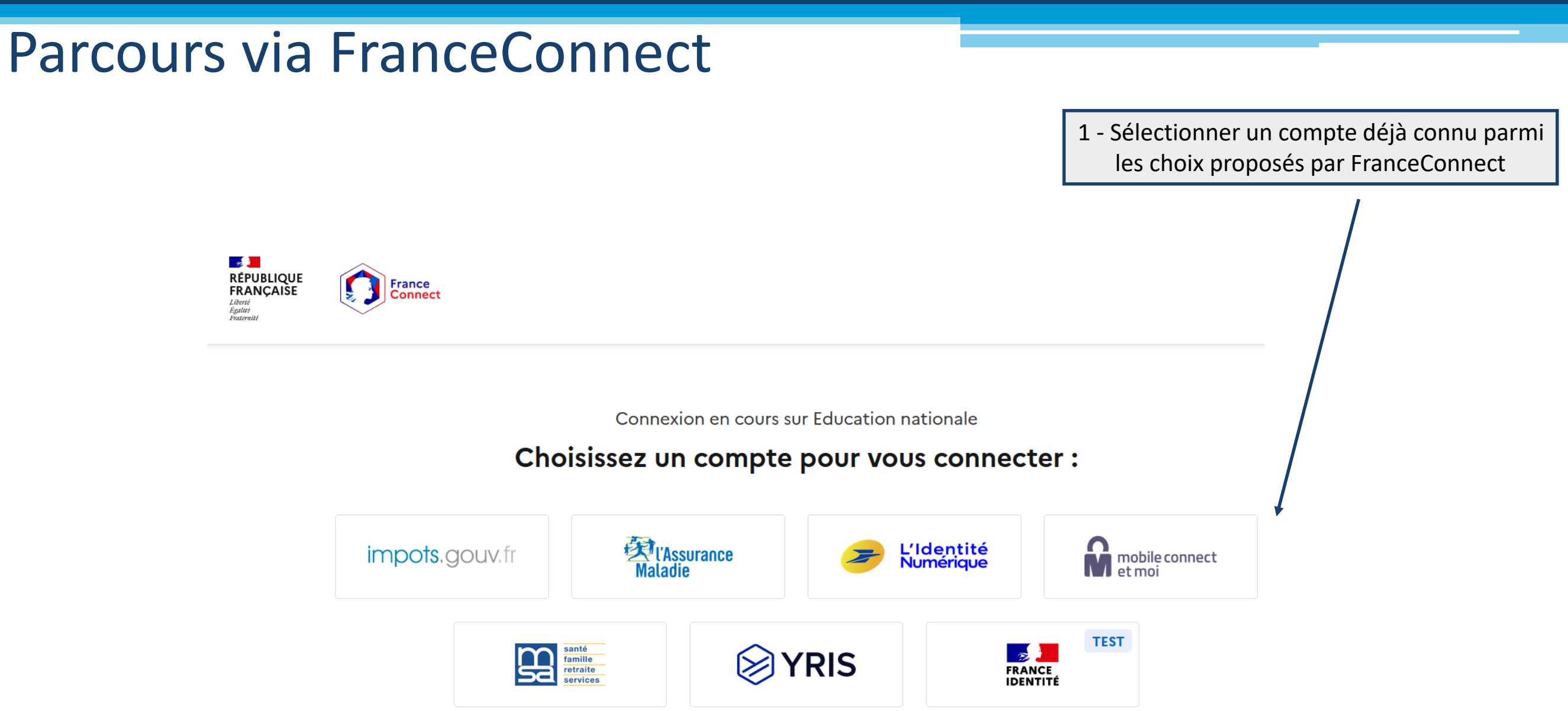

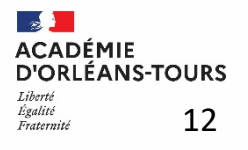

lå

## Parcours via FranceConnect

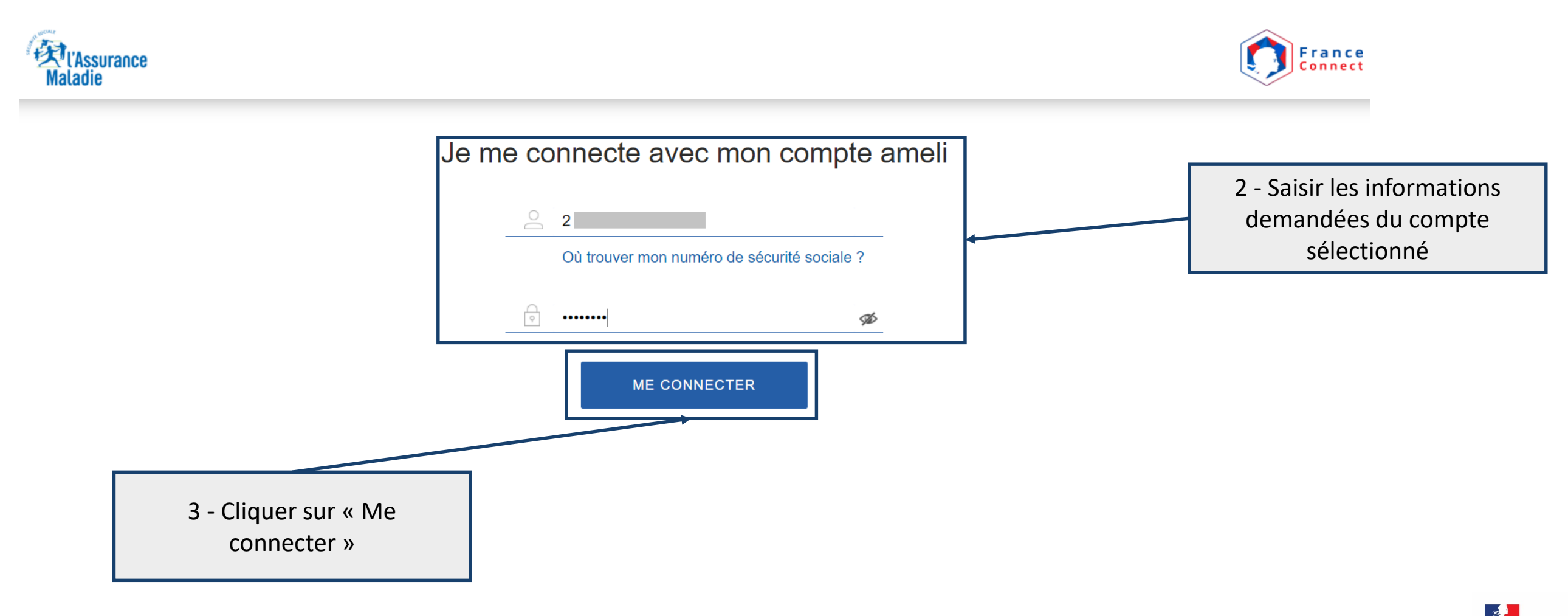

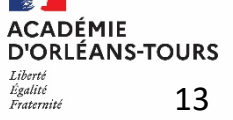

ŝ

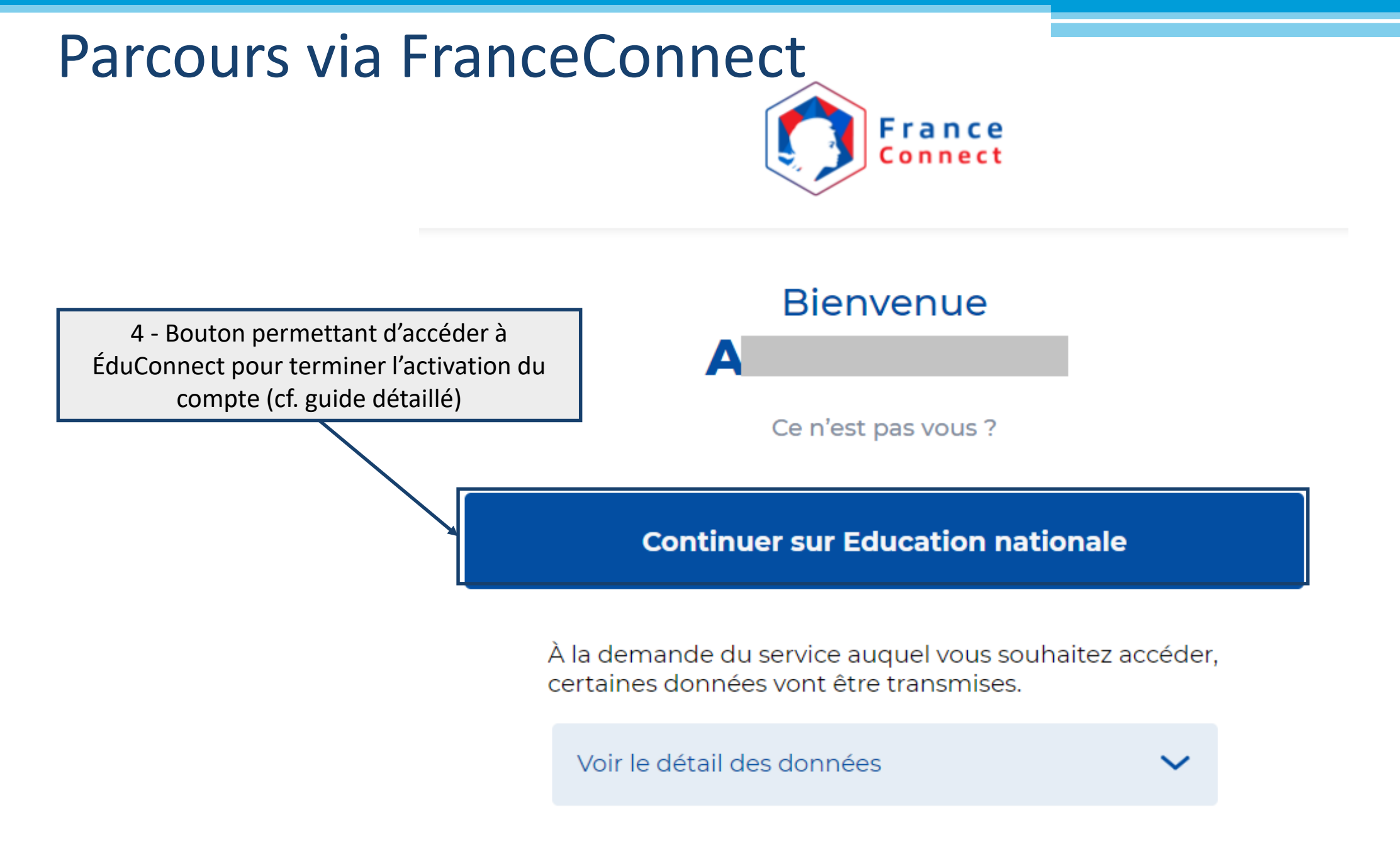

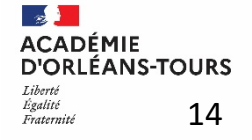

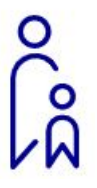

# Connexions suivantes via le profil représentant légal

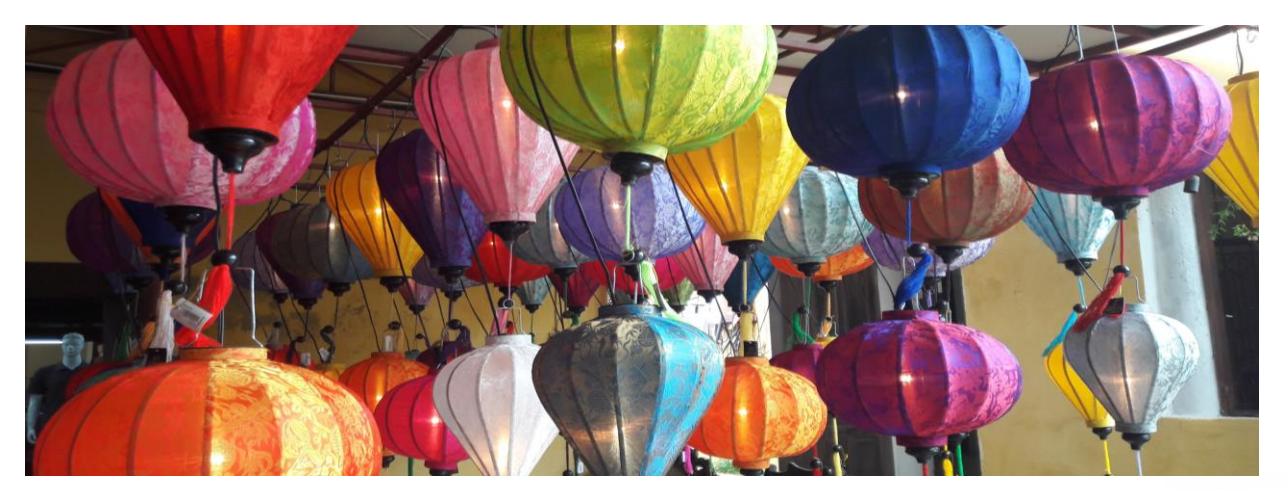

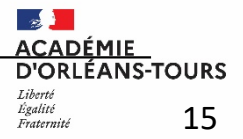

### Connexions suivantes via le profil représentant légal

Responsable d'élève

Connexion via l'identifiant communiqué lors de l'activation et le mot de passe saisi par le représentant légal

| Identifiant                                                                                      | Identifiant oublié?                                      | <b>&gt;</b> |                                                                    |
|--------------------------------------------------------------------------------------------------|----------------------------------------------------------|-------------|--------------------------------------------------------------------|
| Identifiant au format p.nomXX                                                                    |                                                          |             |                                                                    |
| Mot de passe                                                                                     | Mot de passe oublié?                                     | <u> </u>    |                                                                    |
|                                                                                                  |                                                          | /           |                                                                    |
| Se conn                                                                                          | ecter                                                    | -           |                                                                    |
| Je n'ai pas de                                                                                   | compte →                                                 |             | Connexion par les identifiants et<br>mot de passe via FranceConnec |
| OU                                                                                               |                                                          |             |                                                                    |
| Je me connecte avec FranceC                                                                      | onnect                                                   |             |                                                                    |
| S'ident<br>France                                                                                | ifier avec<br>Connect                                    |             |                                                                    |
| Qu'est-ce que Franc                                                                              | eConnect? 🖸                                              |             |                                                                    |
| FranceConnect vous permet d'accéder à de nom<br>compte dont vous disposez déià. Utilisez-le pour | breux services de l'État en utilisant un<br>ÉduConnect ! |             |                                                                    |
|                                                                                                  |                                                          |             |                                                                    |

Je me connecte avec mon compte ÉduConnect

Cal

ACADÉMIE D'ORLÉANS-TOURS

16

| Accueil Mes services Contact | Espace famille                                                                        | A ^ Mon compte                            |
|------------------------------|---------------------------------------------------------------------------------------|-------------------------------------------|
| Mes services                 | Après avoir cliqué sur son nom, on<br>accède à la gestion de son compte<br>ÉduConnect | Me déconnecter Marie D. Accéder à l'ENT 🗗 |
| Actualités     Bien          | essage de l'établissement<br>avenue au lycée                                          |                                           |
|                              |                                                                                       |                                           |

# Gestion du compte ÉduConnect

#### Fonctionnalités

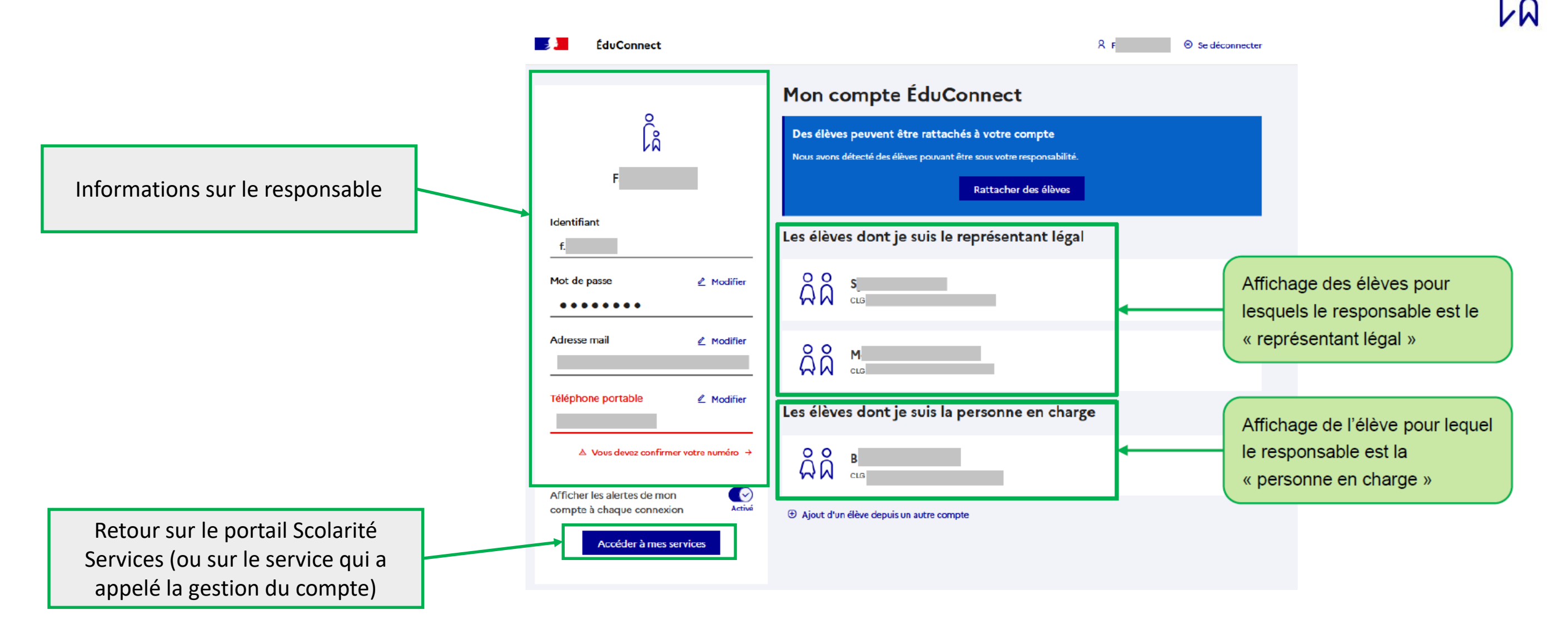

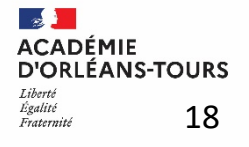